## How to create and mount a Virtual Hard Disk File (VHD)

1. Open the **Computer Management** window by clicking the **Computer** or **PC** icon using the right mouse button and select **Manage**:

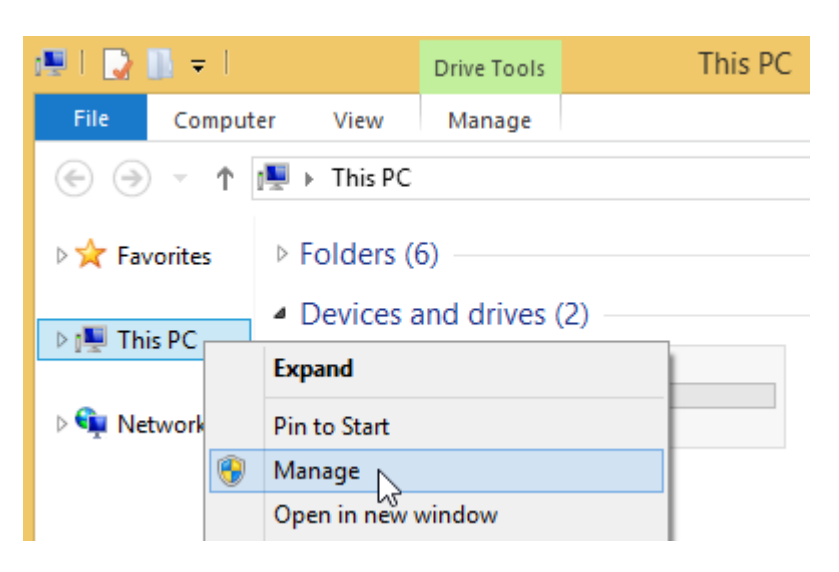

2. Select the Disk Management item:

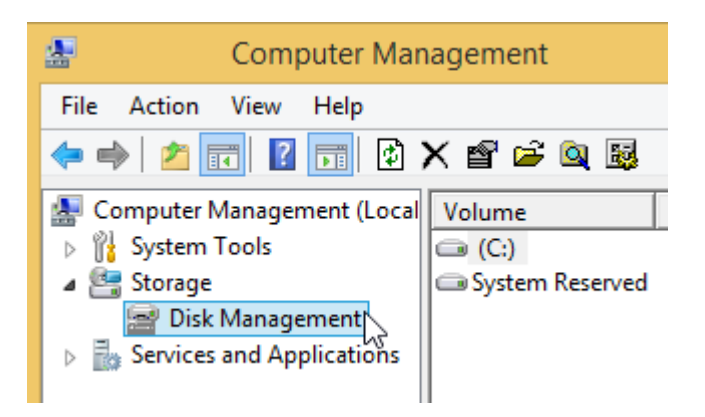

Alternatively, use search in the **Start** menu or screen:

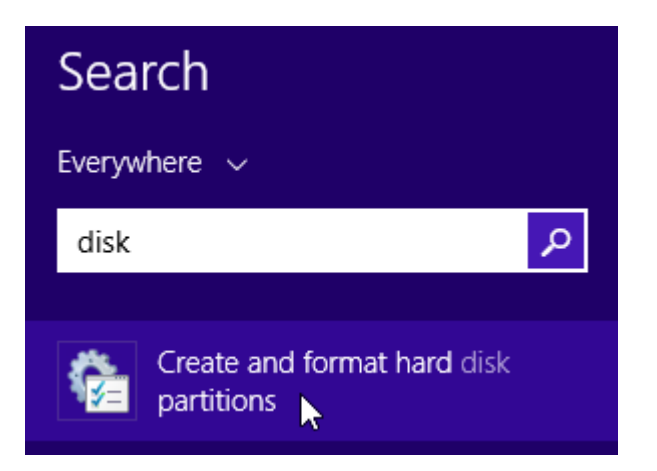

3. Open Action menu in the Disk Management window and select Create VHD:

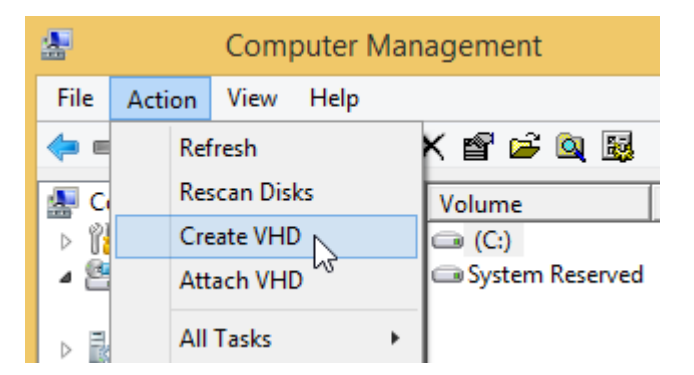

4. Create and attach a new Virtual Hard Disk File (VHD):

| Create and Attach Virtual Hard Disk                                                                                                    |  |  |  |  |
|----------------------------------------------------------------------------------------------------|--|--|--|--|
| Specify the virtual hard disk location on the machine.                                                                                                    |  |  |  |  |
| Location:                                                                                                    |  |  |  |  |
| C:\Test Disk.vhd Browse                                                                                                    |  |  |  |  |
| Virtual hard disk size: 100 MB 🗸                                                                                                    |  |  |  |  |
| Virtual hard disk format <ul> <li>VHD</li> </ul>                                                                                                    |  |  |  |  |
| Supports virtual disks up to 2040 GB in size.<br>○ VHDX                                                                                                    |  |  |  |  |
| Supports virtual disks larger than 2040 GB in size (Supported maximum of 64 TB) and is resilient to power failure events. This format is not supported in operating systems earlier than Windows 8.1. |  |  |  |  |
| Virtual hard disk type                                                                                                    |  |  |  |  |
| The virtual hard disk file is allocated to its maximum size when the<br>virtual hard disk is created.                                                                                                 |  |  |  |  |
| O Dynamically expanding                                                                                                    |  |  |  |  |
| The virtual hard disk file grows to its maximum size as data is written<br>to the virtual hard disk.                                                                                                  |  |  |  |  |
| OK Cancel                                                                                                    |  |  |  |  |

5. Initialize the new virtual drive. Click the new disk icon using the right mouse button and select **Initialize Disk**:

| Disk Management                                       |          |                       |       |  |
|-------------------------------------------------------|----------|-----------------------|-------|--|
| File Action                                           | View     | Help                  |       |  |
| 🗢 🔿 📧 🛛 🗊 🖬 😰 📽                                       |          |                       |       |  |
| Volume                                                |          | Layout                | Туре  |  |
| 📼 (C:)                                                |          | Simple                | Basic |  |
| 📼 System Resen                                        | /ed      | Simple                | Basic |  |
| <b>Disk 1</b><br>Unknown<br>100 MB<br>Not Initialized | 10<br>Ur | 0 MB<br>nallocated    |       |  |
|                                                       |          | Initialize Disk       |       |  |
| CD-ROM 0<br>DVD (D:)                                  |          | Offline<br>Detach VHD | N2.   |  |

6. Create a partition on the virtual drive. Click the unallocated space using the right mouse button and select **New Simple Volume**:

| 3                                  | Disk Management                            |                            |             |  |  |
|------------------------------------|--------------------------------------------|----------------------------|-------------|--|--|
| File Action View                   | / Help                                     |                            |             |  |  |
|                                    |                                            |                            |             |  |  |
| Volume                             | Layout                                     | Туре                       | File System |  |  |
| 📼 (C:)                             | Simple                                     | Basic                      | NTFS        |  |  |
| System Reserved                    | Simple                                     | Basic                      | NTFS        |  |  |
|                                    |                                            |                            |             |  |  |
| Disk 1<br>Basic<br>99 MB<br>Online | 99 MB<br>Jnallocated                       |                            |             |  |  |
| Disk 1<br>Basic<br>99 MB<br>Online | 99 MB<br>Jnallocated<br>New Sin            | nple Volume                |             |  |  |
| Disk 1<br>Basic<br>99 MB<br>Online | 99 MB<br>Jnallocated<br>New Sin<br>New Spa | nple Volume<br>anned Volum |             |  |  |

7. Optionally encrypt the new virtual drive by BitLocker. Click the drive in Explorer using the right mouse button and select **Turn on BitLocker**:

| 🖳 This PC               | <ul> <li>Devices and drives (3)</li> </ul> |   |                    |
|-------------------------|--------------------------------------------|---|--------------------|
| 👊 Network               | 📥 Local Disk (C:)                          |   | Local Disk         |
| *                       | 🔮 DVD Drive (D:)                           |   | CD Drive           |
|                         | 👝 New Volume (E:)                          |   | Local Disk         |
|                         |                                            |   | Open               |
|                         |                                            |   | Open in new window |
| 9 items 1 item selected |                                            | ۲ | Turn on BitLocker  |
|                         |                                            |   | Open AutoPlay      |

If you do not see the **Turn on BitLocker** menu item, search for BitLocker or encryption in the Start menu or screen. If unsuccessful, open the System Control Panel and select 'Get more features with a new edition of Windows' link.

8. To dismount the new drive, click the drive using the right mouse button in **Explorer** and select **Eject**:

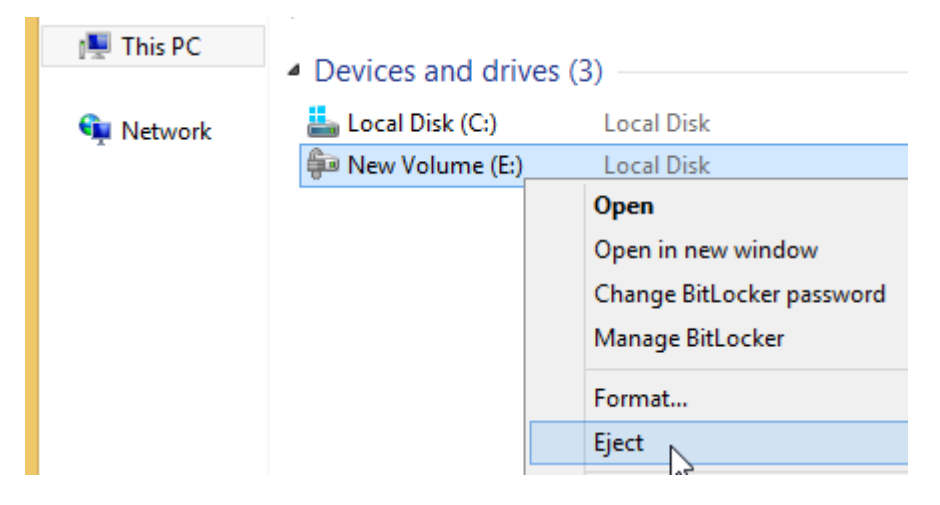

▶ This PC → Local Disk (C:) → Size Name Type Favorites **Program Files** File folder 💻 This PC Users File folder Windows File folder 👊 Network 👝 Test Disk Hard Disk Image File 102,401 KB Mount 63 Open with...

To mount the drive again, double click the Virtual Disk File (requires Windows 8 or later):

Alternatively, use Attach VHD in the Action menu of the Disk Management window:

| 2    | Computer Management |            |                 |  |  |
|------|---------------------|------------|-----------------|--|--|
| File | Action              | View Hel   | lp              |  |  |
| = 🧼  | Ret                 | fresh      | K 📽 🖻 風 😼       |  |  |
| 🗶 Ci | Re                  | scan Disks | Volume          |  |  |
| ⊳ 🕅  | Cre                 | ate VHD    | 📼 (C:)          |  |  |
| ⊿ 😤  | Att                 | ach VHD    | System Reserved |  |  |
| ⊳ 🖥  | All                 | Tasks      | •               |  |  |